## きちんとスタート②フルテキスト入手法 事後課題・回答

※本回答中の電子ジャーナルの利用可否や大阪大学の所蔵は 2021 年 6 月 30 日時点の情報 です。

1. 以下の 2 つの日本語論文を探しています。論文フルテキストを入手するには、どのようにすると良いでしょうか。

1) なぜ吹奏楽部は文化部なのか: 運動部と文化部のダイコトミーに着目して https://ci.nii.ac.jp/naid/120006342807

記載されている URL にアクセスすると、 *え ペロリポットリ*のアイコンがあります。ここを クリックした先の画面で、PDF をダウンロードして読むことができます。

| なぜ吹奏楽部は文化部なのか: 運動部と文化部のダイコトミーに着目して<br>Why is school band the cultural club?: Dichotomy with athletic club and a cultural club |              |  |  |  |  |
|----------------------------------------------------------------------------------------------------|--------------|--|--|--|--|
| 88 朋祝                                                                                                    | Tomoaki SEKT |  |  |  |  |
| この論文にアクセスする                                                                                                    | ,            |  |  |  |  |
| <b>滚</b> 機関                                                                                                    | עזפאר        |  |  |  |  |

2) 小林博. ユーゴスラビアの旅-4-サラエボとモスタール. 地理. 1972, 17(10), pp.46-53.

雑誌名は『地理』で、掲載巻号は17巻10号です。読み取れましたか?

OPAC で「地理」を検索すると、多数の検索結果がヒットします。雑誌に絞って検索したい ときは、画面左側の「絞込み」欄で資料タイプを「雑誌」と「電子ジャーナル」にチェック を入れるのがお勧めです。

検索結果を見ると、『地理』という電子ジャーナルがヒットしますが、1938 年〜1942 年に 刊行されものですので、今回探しているものとは違うようでした。

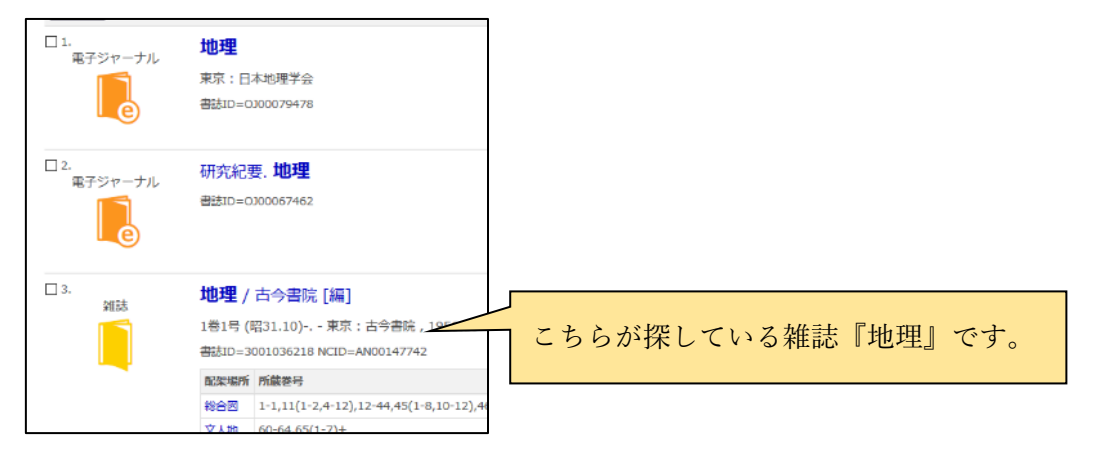

もう少し OPAC を見てみると『地理』という紙の雑誌も検索結果に出てきます。『地理』の 17 巻 10 号は、総合図書館もしくは理工学図書館にあります。例えば、総合図書館の「所蔵 巻号」欄のところをクリックして一覧を表示すると、17(7-12)の年次が 1972 年となってい ます。ですので、この『地理』が探している雑誌であると推定されます。

配架場所が「総合図-自動書庫」となっていますので、自動書庫から出庫して利用すること ができます。自動書庫の よタンが表示されるのは、総合図書館内の OPAC 検索用 PC のみですので注意しましょう。

| 17(7-1<br>2) | 総合図-<br>自動書庫 | 1972- | 07203054635 |   | н | <br>↓庫可能                |
|--------------|--------------|-------|-------------|---|---|-------------------------|
| 17(1-6)      | 総合図-<br>自動書庫 | 1972- | 07203032698 |   | н | □<br>』庫可能               |
| 16(7-1<br>2) | 総合図-<br>自動書庫 | 1971- | 07203004820 |   | 1 | <br>⊥庫可能                |
| 16(1-6)      | 総合図-<br>自動書庫 | 1971- | 07203004812 | z | 1 |                         |
| 15(7-1<br>2) | 総合図-<br>自動書庫 | 1970- | 07103040874 |   | 1 | <br>↓庫可能                |
| 15(1-6)      | 総合図-<br>自動書庫 | 1970- | 07103040866 |   | н | <mark>  </mark><br>1庫可能 |

2. 以下の 2 つの英語論文を探しています。論文フルテキストを入手するには、どのようにすると良いでしょうか。

1) T. Lienhard, 'The Life of Constantine, the Life of Methodius and the history of the Slavs in the ninth century: a reassessment.' *Early Medieval Europe* 28 (2020), pp. 57-78.

雑誌名は『<u>Early Medieval Europe</u>』で、掲載巻号は <u>2020 年の 28 巻</u>です。読み取れました か?

OPAC で「Early Medieval Europe」のキーワードで検索すると、電子ジャーナルがヒット します。この電子ジャーナルの巻号欄を見てみると、「Available from 1997 volume: 6 issue: 1.」と記載がある列がありますので、大阪大学では 2020 年分も利用できそうです。

♀ Osaka U. ボタンをクリックして大阪大学電子リソースリストのページに行きます。2020
 年も利用範囲に含まれている「Wiley Online Library Full Collection 2019」の欄に、「年:
 2020 巻:28 号:空欄 開始頁:57」を入力して <sup>60</sup> ボタンをクリックします。

そうすると該当の論文のページに行くことができ、PDF ファイルをダウンロードできます。

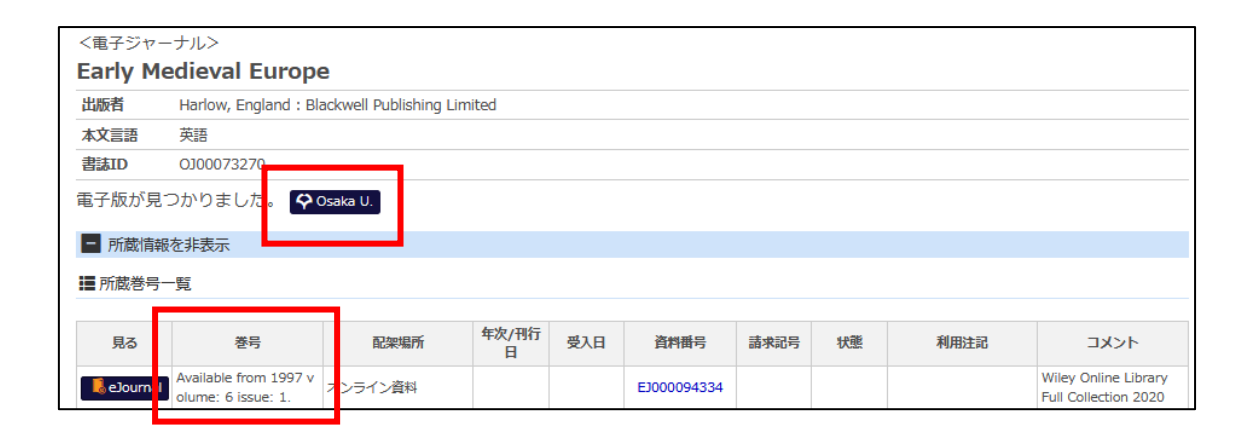

| ◇ 大阪大学 電子リソースリスト                                                                                                    |  |  |  |  |
|----------------------------------------------------------------------------------------------------|--|--|--|--|
|                                                                                                    |  |  |  |  |
| 文献情報                                                                                                    |  |  |  |  |
| 揭載資料: Early Medieval Europe                                                                                                    |  |  |  |  |
| ISSN: 0963-9462                                                                                                    |  |  |  |  |
| ☆ 大阪大学で利用できるか探す                                                                                                    |  |  |  |  |
| 本文を見る                                                                                                    |  |  |  |  |
| Wiley Online Library Full Collection 2020       でフレテキストを見る         年:       号:       開始頁:       GO         Available from 1997 volume: 6 issue:1       GO |  |  |  |  |

2021.6 大阪大学総合図書館 学習・調査支援担当

2) Uncertain Expertise and the Limitations of Clinical Guidelines in Transgender Healthcare

https://pubmed.ncbi.nlm.nih.gov/27601408/

リンク先は医学生物学系のデータベース PubMed のページです。画面右側に「Full Text Links」として出版元の Sage 社へのリンクがありますが、Sage 社のページでは有料となっ ており、利用できません。実はこのように出版元のページで利用できない場合も、論文フル テキストが手に入ることがあるのであきらめないようにしましょう。

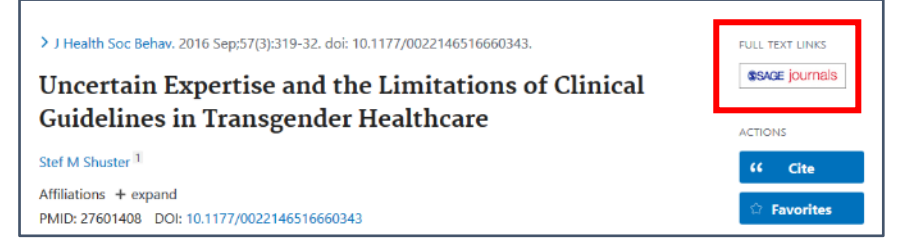

【方法 1】大阪大学専用 URL から PubMed にアクセスする

補遺 2 で紹介したとおり、PubMed には大阪大学専用入口(専用の URL)があります。 PubMed を使用する際は、最初からこの URL から利用すると便利です。

キャンパス内から: https://pubmed.ncbi.nlm.nih.gov/?otool=ijposunilib キャンパス外から: https://login.remote.library.osakau.ac.jp/login?url=https://pubmed.ncbi.nlm.nih.gov/?otool=ijposunilib

この URL から PubMed にアクセスし、改めて同じ論文を検索すると、画面右側に **◇Osaka U.** ボタンが表示されるので、クリックします。

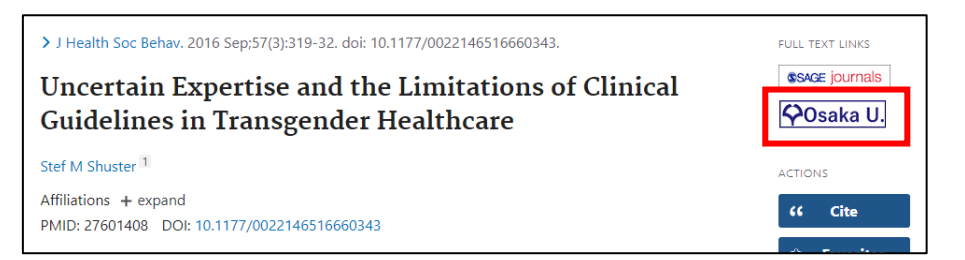

そうすると、大阪大学電子リソースリストのページに進み、電子ジャーナルへのリンクが表 示されます。 【方法2】論文番号から探す

| > J Health Soc Behav. 2016 Sep;57(3):319-32. doi: 10.11                                     | 77/0022146516660343. | FULL TEXT LINKS |
|---------------------------------------------------------------------------------------------|----------------------|-----------------|
| Uncertain Expertise and the Limitations of Clinical<br>Guidelines in Transgender Healthcare |                      | ACTIONS         |
| Stef M Shuster <sup>1</sup>                                                                 |                      | ff Cite         |
| PMID: 27601408 DOI: 10.1177/0022146516660343                                                |                      | 🛱 Favorites     |

こちらも補遺2でご紹介したように、DOIやPMID(PubMedの論文ID)を使えば、簡単に 大阪大学での利用可否をチェックできます。

PMID: 27601408 DOI: 10.1177/0022146516660343 とどちらの情報もありますので、 どちらかの ID を使って検索してみましょう。

| クイックサーチ                                                                      |
|------------------------------------------------------------------------------|
| 蔵書検索 電子ジャーナル 電子ブック データベース まとめて移                                              |
| タイトルで検索                                                                      |
| <ul> <li>● で始まる ● を含む ● と一致</li> <li>ISSNで検索</li> <li>Q 検索</li> </ul>        |
| ▶詳細検索(電子リソースリスト)<br>▶提供〒9世4スト/コレクションから探す                                     |
|                                                                              |
| ◆ 大阪大学 電子リソースリス                                                              |
| ▶ ■ ■ ■ ■ ■ ■ ■ ■ ■ ■ ■ ■ ■ ■ ■ ■ ■ ■ ■                                      |
|                                                                              |
| eJournal eBook / CitationLinker                                              |
| 1. フォームに記入してください。(※ 雑誌名, ISSNのどちらかは必須)         (※) 雑誌名                       |
| または、(※)ISSN<br>年 巻 号 開始ページ<br>論文キーワード                                        |
| 2. または、DOIを記入してください。 * Digital Object Identifier = DOI 論文に付けられ に固有の番号<br>DOI |
| 3. または、PMIDを記入してください。 * PubMed独自のID番号(PMID)<br>PMID                          |